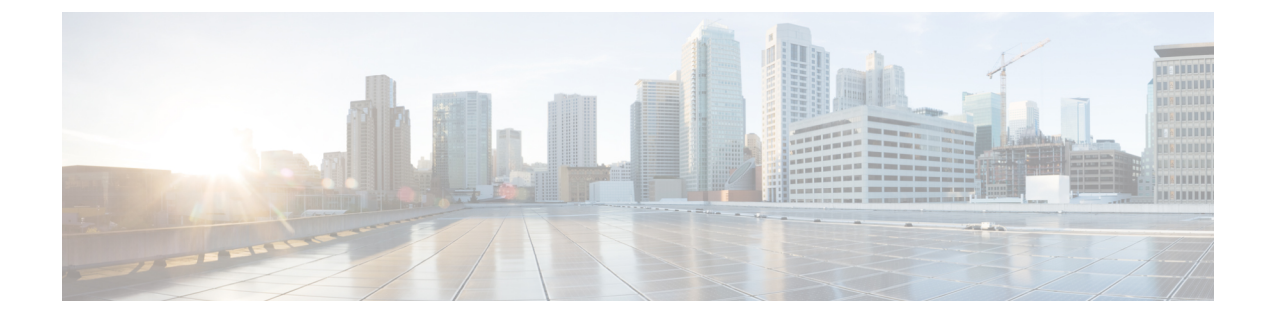

# **Procedure with the CLI**

After the Initial configuration, proceed to the steps described in this section.

- Configure the sensor application, on page 1
- Install the sensor application, on page 2
- Copy the sensor application's provisioning package, on page 3

## **Configure the sensor application**

### without SSD

Note In this section, "CCVSensor" is used as the appid.

#### Procedure

**Step 1** Connect to the Cisco IR8340 through SSH or a console.

```
Step 2 Configure the application payload by typing the following commands:
```

```
enable
configure terminal
app-hosting appid CCVSensor
  app-vnic gateway0 virtualportgroup 1 guest-interface 0
    guest-ipaddress 169.254.0.2 netmask 255.255.252
  app-vnic gateway1 virtualportgroup 0 guest-interface 1
    guest-ipaddress 169.254.1.2 netmask 255.255.255.252
    app-vnic AppGigabitEthernet trunk
    vlan 2340 guest-interface 3
    guest-ipaddress 169.254.2.2 netmask 255.255.255.252
    app-default-gateway 169.254.0.1 guest-interface 0
    app-resource docker
    run-opts 1 "--tmpfs /tmp:rw,size=512m"
end
```

### with SSD

**Note** In this section, "CCVSensor" is used as the appid.

#### Procedure

**Step 1** Connect to the Cisco IR8340 through SSH or a console.

**Step 2** Configure the application payload by typing the following commands:

```
enable
configure terminal
app-hosting appid sensor
 app-vnic AppGigabitEthernet trunk
   vlan 2340 guest-interface 3
    guest-ipaddress 169.254.2.2 netmask 255.255.255.252
  app-vnic gateway0 virtualportgroup 1 guest-interface 0
   guest-ipaddress 169.254.0.2 netmask 255.255.255.252
  app-vnic gateway1 virtualportgroup 0 guest-interface 1
   guest-ipaddress 169.254.1.2 netmask 255.255.255.252
  app-default-gateway 169.254.0.1 guest-interface 0
  app-resource docker
   run-opts 1 -rm
  app-resource profile custom
   cpu 3465
   memory 4096
   persist-disk 8192
    vcpu 2
end
```

## Install the sensor application

The sensor package needs to be collected from cisco.com. The file has the following name structure:

CiscoCyberVision-IOx-x86-64-<version>.tar.

- 1. Copy the package to a USB key or in the flash memory.
- 2. Type the following command on the Cisco IR8340's CLI:

```
app-hosting install appid CCVSensor package
usbflash0:CiscoCyberVision-IOx-x86-64-4.1.0.tar
```

IRI10CCV#app-hosting install appid CCVSensor package usbflash0:CiscoCyberVision-IOx-aarch64-3.1.0-RC4.tar Installing package 'usbflash0:CiscoCyberVision-IOx-aarch64-3.1.0-RC4.tar' for 'CCVSensor'. Use 'show app-hosting list' f or progress. IR110CCV# 

 Note
 Adjust "usbflash0:" in accordance with the sensor package's localization (USB port or flash memory).

 Note
 Replace "CiscoCyberVision-IOx-x86-64-4.1.0.tar" with the right filename.

**3.** Check that the application is in DEPLOYED state:

show app-hosting list

| IR110CCV#<br>IR110CCV#show app-hosting list<br>App id | State    |
|-------------------------------------------------------|----------|
| CCVSensor                                             | DEPLOYED |
| IR110CCV#                                             |          |

4. Activate the application using the following command:

app-hosting activate appid CCVSensor

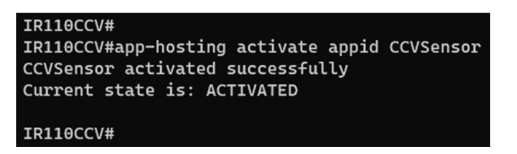

5. Start the application using the following command:

app-hosting start appid CCVSensor

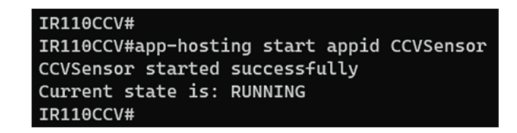

# Copy the sensor application's provisioning package

• Copy the provisioning package from the USB key to the application by typing the following command:

app-hosting data appid CCVSensor copy usbflash0:sbs-sensor-config-<serialnumber>.zip sbs-sensor-config-<serialnumber>.zip

IRIBOCCV# IRIBOCCV#\$ data appid CCVSensor copy usbflash0:sbs-sensor-config-FCW23500HDC.zip sbs-sensor-config-FCW23500HDC.zip Successfully copied file /usbflash0/sbs-sensor-config-FCW23500HDC.zip to CCVSensor as sbs-sensor-config-FCW23500HDC.zip IRIBOCV#

The sensor will appear as Connected in Cisco Cyber Vision's Sensor Explorer page.

| □ FCW2445P6X5 | 192.168.49.21 | 4.1.0+202202151440 | Connected | Pending data | Enabled | 4 days |
|---------------|---------------|--------------------|-----------|--------------|---------|--------|
|               |               |                    |           |              |         |        |